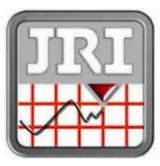

## NOTICE D'UTILISATION USER MANUAL

# **Spy RF Modem Ethernet**

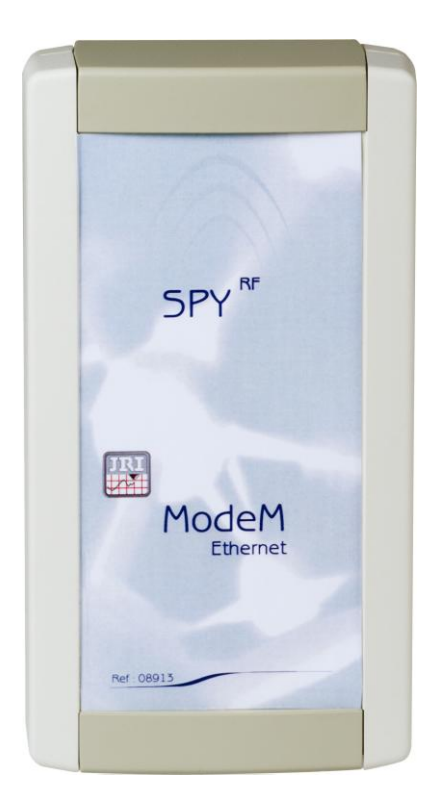

08916B

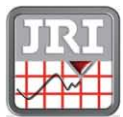

JRI Maxant, société par actions simplifiée au capital de 4 000 000 € Pôle logistique : rue de la Voivre - BP 51027 - 25490 FESCHES LE CHATEL Cedex - FRANCE Tél : +33 (0)3 81 30 68 04 - Fax : +33 (0)3 81 30 60 99 - www.jri.fr sales@jri.fr Siège Social : 116, quai de Bezons - BP 20085 - 95101 ARGENTEUIL Cedex - FRANCE - Siren 380 332 858 - APE 2651 B - TVA Intra Communautaire FR 02 380 332 858

## TABLE OF CONTENTS

| I.    |    | INTRODUCTION16                          |
|-------|----|-----------------------------------------|
| â     | a) | Equipment16                             |
| k     | )  | Symbols                                 |
| II.   |    | INSTALLATION RECOMMENDATIONS            |
| â     | a) | Perturbations sources                   |
| III.  |    | INSTALLATION                            |
| â     | a) | Installation recommendations            |
| k     | D) | Installation of wall-mounting bracket17 |
| C     | ;) | Complementary information               |
| IV.   |    | CHARACTERISTICS                         |
| V.    |    | INSTALLING SPY RF ETHERNET MODEM        |
| VI.   | ,  | WARRANTY ERREUR ! SIGNET NON DEFINI     |
| VII.  |    | MAINTENANCE CONTRACT                    |
| VIII. |    | ENVIRONMENT PROTECTION                  |

۶

۶

## I. Introduction

Congratulations, you own a SPY RF Ethernet Modem ! This device is equipped with 1 or 2 inputs (digital or logical...). It enables you to record 1 or 2 physical parameter (depending on the model) and to transfer wireless the recorded data by radio frequency to a PC.

1 user manual

1 adhesive plaster

#### The SPY RF Ethernet Modem complies with EN 12830, only with temperature probes.

#### a) <u>Equipment</u>

- > 1 SPY RF Ethernet Modem
- > 1 wall-mounting bracket
- 1 connector protection
  - b) <u>Symbols</u>

| X  | RECYCLING : do not throw in a rubbish dump or in a domestic waste container. Comply with the regulation to throw away the device.                                                                                                    |
|----|----------------------------------------------------------------------------------------------------|
|    | POWER SUPPLY : this device is powered by a continuous current delivered by a main power supply adaptor (230VAC). Comply with the security and utilization regulations of electric power. Use an electric installation complying with these regulations                                                                                                    |
| CE | CE MARKING :this equipment is certified to comply with the European regulation for the electric security, inflammability, disturbing radiation emission and immunity to surrounding electric disturbances.                                                                                                    |
| F© | FCC ID: 09586 / 09587<br>This device complies with Part 15 of the FCC Rules. Operation is subject to the following two conditions: (1) this device may not cause<br>harmful interference, and (2) this device must accept any interference received, including interference that may cause undesired<br>operation<br>In accordance with FCC requirements, changes or modifications not expressly approved by JRI Maxant could void the<br>user's authority to operate this product.<br>NOTE: This equipment has been tested and found to comply with the limits for a Class A digital device, pursuant to Part<br>15 of the FCC Rules. These limits are designed to provide reasonable protection against harmful interference when the<br>equipment is operated in a commercial environment. This equipment generates, uses and can radiate radio frequency<br>energy and, if not installed and used in accordance with the instruction manual, may cause harmful interference to radio<br>communications. Operation of this equipment in a residential area is likely to cause harmful interference in which case the<br>user will be required to correct the interference at his own expense |

## II. INSTALLATION RECOMMENDATIONS

The Spy RF is a recorder of physical parameters able to communicate wirelessly with the operating software SIRIUS. The wireless communication is based on radio frequency. As we are daily in contact with it (radio, TV...) it is easy to think that it always works. This is true if basic rules on the positioning of recorders are respected because wireless communication is subject to perturbations.

#### a) <u>Perturbations sources</u>

- Presence of obstacles in the way of the waves between the Spy RF ModeM and the Spy Rf (wall, ceiling, person, furniture...) or close to the antenna.
- Obstacles thickness in the way of the waves. The absorption is more important in diagonal as perpendicularly

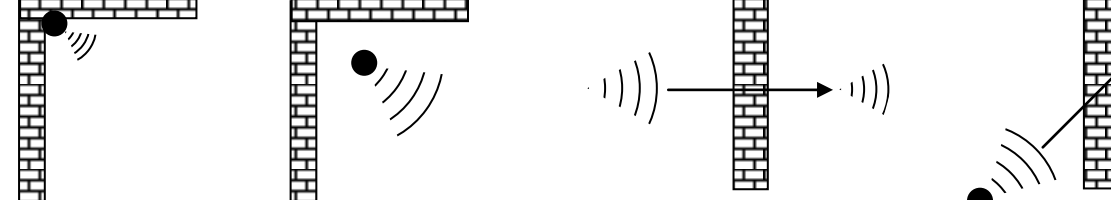

> Waves cannot pass through full metallic walls. On the other hand, a perforated wall allows the waves passing with attenuation

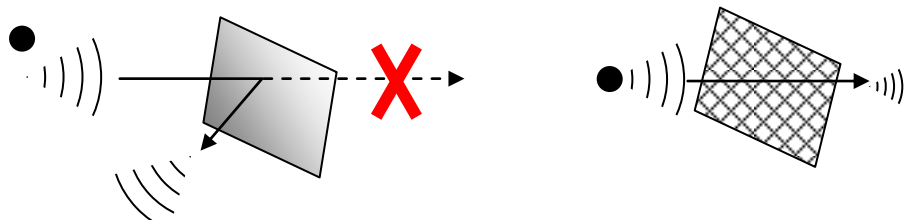

## III. INSTALLATION

### a) Installation recommendations

- > Place the devices at ~2m high and around 30 to 40cm from the ceiling to avoid obstacles and moving persons.
- > If possible, place the Spy RF in central position regarding the Spy RF recorders.
- > Try to place them preferably at sight of each other.
- > On the wall, it is preferable to them aside by using the special bracket (ref 08512) of the catalog.
- > Place the antenna above the top of the monitored unit (fridge, incubator, oven, cold rooms...).
- > Never place the Spy RF horizontally.
- If some difficulties persist, it is possible to use Spy Rf RelaY (repeaters) or to connect another Spy RF ModeM to the Ethernet network (LAN).
- b) Installation of wall-mounting bracket

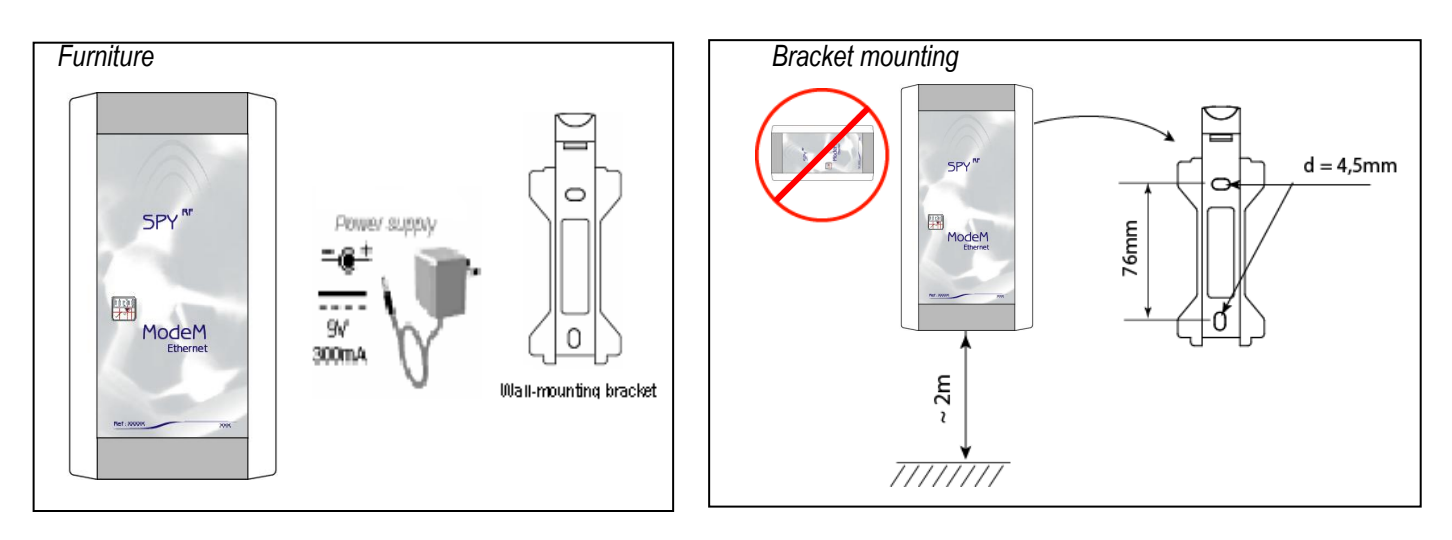

## c) <u>Complementary information</u>

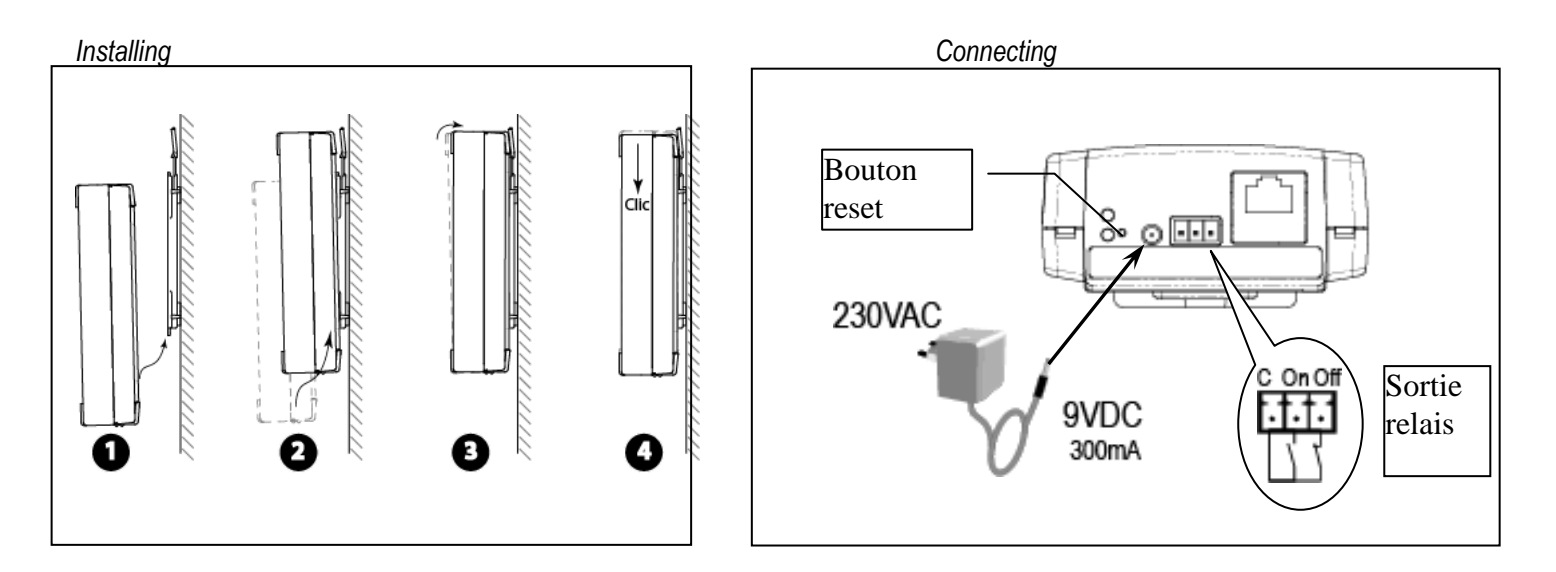

## IV. CHARACTERISTICS

| Operating range                                                 | 0+40°C 0-90% HR non condensed                          |
|-----------------------------------------------------------------|--------------------------------------------------------|
| StorageTemperature range                                        | -40 + 85°C                                             |
| Radio range (in free field)                                     | 1km                                                    |
| Radio band                                                      | 868MHz – 902 MHz                                       |
| Transmitting power                                              | 25 / 500mW                                             |
| Power supply                                                    | 9V DC 650mA or through Ethernet*                       |
| Rechargeable battery                                            | NIMH 6V                                                |
| autonomy without power supply                                   | from 4 to 6h                                           |
| Dimensions                                                      | 153 x 82 x 35mm                                        |
| Relay output                                                    | 36V DC - 1A                                            |
| CE ERM conformity                                               | EN 301 489 / EN 61000 / EN 61010 EN 55022 / EN 300 220 |
| *fournie nour le marché auronéen l'Europied for auroneen market |                                                        |

\*fournie pour le marché européen / Supplied for european market

## V. INSTALLING SPY RF ETHERNET MODEM

The Modem SPY RF Ethernet is fitted with a module DIGI CONNECT ME for which the installation procedure is as follows:

#### 1) Installing drivers Digi Connect ME

The installation must be made for each RF Modem SPY Ethernet used on the network.

Connect all modems to be used on the network and connect them to the power supply

Use the installation CD that came with the modem; the "Digi Device Setup Wizard" application will automatically start.

| 🐲 Digi Device Setup Wizard |                                                                                                    |
|----------------------------|----------------------------------------------------------------------------------------------------|
| Dici                       | Welcome to the Digi Device Setup Wizard<br>This wizard will guide you through the initial device installation.                                                                                                    |
|                            | This wizard will discover your device on the network, help you to set it up for your<br>application scenario, and save the configuration to the device.                                                                                                    |
| Discover Device            |                                                                                                    |
| Configure Device           | Before you continue, make sure                                                                                                    |
| Save Settings              | <ul> <li>The device is connected and powered up as described in the Quick Start Guide.<br/>If you have a device with both a wired and a wireless interface, it is<br/>recommended to connect it to the network using the wired interface for initial<br/>device configuration.</li> </ul> |
|                            | <ul> <li>You have the MAC address of the device available. The MAC address is located<br/>on the white label on the bottom or back of the device.</li> </ul>                                                                                                    |
|                            | <ul> <li>Check to make sure that you do not have any firewall software running on the<br/>computer running the setup wizard. Firewall software will prevent the setup wizard<br/>from discovering the device on your local network.</li> </ul>                                            |
|                            |                                                                                                    |
|                            | To continue, click Next.                                                                                                    |
|                            | < <u>Précédent</u> Skip >> Annuler Aide                                                                                                    |

| 🐲 Digi Device Setup Wizard                                                                                                    |                                                                                                    |                                                                                                    |                                                                          | ×                                                                                       |
|----------------------------------------------------------------------------------------------------|----------------------------------------------------------------------------------------------------|----------------------------------------------------------------------------------------------------|--------------------------------------------------------------------------|-----------------------------------------------------------------------------------------|
| Dia                                                                                                    | Discover Device<br>Locate your Digi der                                                                                                | vice on the network.                                                                                  |                                                                          | Ì                                                                                       |
| Locate your Digi device on the network. Discover Device Configure Device Save Settings Lise Settings Lise Setting Lise Setting Lise Seting Lise Setting Lise Setting Lise Se | l like to configure. Id<br>list, select <device< th=""><th>lentify your device based<br/>not listed&gt; and click Next.</th></device<> | lentify your device based<br>not listed> and click Next.                                              |                                                                          |                                                                                         |
| Discover Device                                                                                                    | Found Devices:                                                                                                    |                                                                                                    |                                                                          |                                                                                         |
| Configure Device                                                                                                    | IP Address 🔺                                                                                                    | MAC Address                                                                                           | Product Name                                                             | Firmware Version                                                                        |
| Save Settings                                                                                                    | 192 168 0.140<br>192 168 0.140<br>2192 168 0.181<br>2192 168 0.210<br>2192 168 0.210<br>2192 168 0.210<br>2192 168 0.210               | 00 40:90 20 80:55<br>00 40:90 28:84:14<br>00 40:90 28:84:14<br>00 40:90 28:84:56<br>00 40:90 28:84:4E | Digi Connect ME<br>Digi Connect ME<br>Digi Connect ME<br>Digi Connect ME | Version 82000774_6<br>Version 82000856_F5<br>Version 82000856_F6<br>Version 82000856_F6 |
|                                                                                                    |                                                                                                    |                                                                                                    |                                                                          | Refresh                                                                                 |
|                                                                                                    | < <u>P</u> ré                                                                                                    | cédent <u>S</u> uivan                                                                                 | <u>Skip &gt;&gt;</u>                                                     | Annuler Aide                                                                            |

Click on **Next** – the list of Digi Connect ME devices that are available on the network is then displayed,, each with its IP address (fixed or issued by the DHCP server) and its MAC address. The modules are visible 2 to 3 minutes after installation.

• Choose fixed IP Address mode (check "use the following IP settings"), enter an IP address (provided by the network administrator or proposed by the PC; eg. 192.168.0.1) and enter a subnet mask (for example: 255.255.255.0); then select **Next** 

| 🐲 Digi Device Setup Wizard |                                                                                                    |
|----------------------------|----------------------------------------------------------------------------------------------------|
| Dia                        | Configure Network Settings<br>Enter the following settings to configure the Digi Connect ME for your network.                                                                                  |
|                            | The network settings can be assigned automatically if your network supports this<br>capability. Otherwise, you need to ask your network administrator for the appropriate<br>network settings. |
| Discover Device            |                                                                                                    |
| Configure Device           | O Ubtain IP settings automatically using DHCP                                                                                                    |
| Save Settings              | Use the following IP settings                                                                                                    |
|                            | IP Address:       192.168.0.52         Yet Mask-       255.255.0         Detuit Gateway:          DNS Server:          Domain:          Host Name:                                             |
|                            | To continue, click Next.                                                                                                    |
|                            | <pre></pre>                                                                                                    |
|                            |                                                                                                    |

• Select in the list the scenario "REAL PORT" (redirection of port com), and Next

Select the device you wish to install, and Next

| dia proto posta e e ava wesa                                                         |                                                                                                    |
|--------------------------------------------------------------------------------------|----------------------------------------------------------------------------------------------------|
| 🛫 Digi Deviće Setup Wizard                                                           | ×                                                                                                    |
|                                                                                      | Select Scenario                                                                                                    |
|                                                                                      | Browse through the list of scenarios and select the one that best describes how                                                                                                    |
| DG                                                                                   |                                                                                                    |
|                                                                                      | Compared int                                                                                                    |
|                                                                                      | DeelDeel (COM Deel Deeleestien)                                                                                                    |
|                                                                                      | RealPort (COM Port Redirection)                                                                                                    |
| Discover Device                                                                      | Modem Emulation                                                                                                    |
| Configure Device                                                                     | Printer N                                                                                                    |
| Save Settings                                                                        | Serial Bridge                                                                                                    |
| Sure Settings                                                                        | Incoming Network Connection                                                                                                    |
|                                                                                      | Custom Configuration                                                                                                    |
|                                                                                      | system/Device                                                                                                    |
|                                                                                      |                                                                                                    |
|                                                                                      | Description:                                                                                                    |
|                                                                                      | Select this scenario if your application requires a COM or TTY port to communicate with                                                                                                    |
|                                                                                      | your senai device. More                                                                                                    |
|                                                                                      | Application:                                                                                                    |
|                                                                                      | Printing, faxing, dial-up networking or other legacy applications which require access to a                                                                                                    |
|                                                                                      | standard COM or TTY device.                                                                                                    |
|                                                                                      |                                                                                                    |
|                                                                                      | To continue, click Next.                                                                                                    |
|                                                                                      | I                                                                                                    |
|                                                                                      | Z Précédent Suivant Skipss Annuler Aide                                                                                                    |
|                                                                                      |                                                                                                    |
|                                                                                      | J                                                                                                    |
|                                                                                      |                                                                                                    |
| 😤 Digi Device Setup Wizaro                                                           |                                                                                                    |
|                                                                                      | Configure RealPort Settings                                                                                                    |
|                                                                                      | Install RealPort on this computer.                                                                                                    |
| DIGT                                                                                 |                                                                                                    |
|                                                                                      |                                                                                                    |
|                                                                                      |                                                                                                    |
|                                                                                      |                                                                                                    |
|                                                                                      | RealPort activers can be installed on one or more best services to provide                                                                                                    |
| Discover Device                                                                      | RealPort software can be installed on one or more host servers to provide<br>local serial port functionality.                                                                                                    |
| Discover Device Configure Device                                                     | RealPort software can be installed on one or more host servers to provide<br>local serial port functionality.                                                                                                    |
| <ul> <li>Discover Device</li> <li>Configure Device</li> </ul>                        | RealPort software can be installed on one or more host servers to provide<br>local serial port functionality.                                                                                                    |
| <ul> <li>Discover Device</li> <li>Configure Device</li> <li>Save Settings</li> </ul> | RealPort software can be installed on one or more host servers to provide local serial port functionality.          Install Digi RealPort on this computer                                                                                                    |
| <ul> <li>Discover Device</li> <li>Configure Device</li> <li>Save Settings</li> </ul> | RealPort software can be installed on one or more host servers to provide local serial port functionality.      Install Digi RealPort on this computer                                                                                                    |
| <ul> <li>Discover Device</li> <li>Configure Device</li> <li>Save Settings</li> </ul> | RealPort software can be installed on one or more host servers to provide<br>local serial port functionality.           Image: serial point functionality.           Image: serial point functionality. <td< th=""></td<>                                                                                                    |
| <ul> <li>Discover Device</li> <li>Configure Device</li> <li>Save Settings</li> </ul> | RealPort software can be installed on one or more host servers to provide<br>local serial port functionality.           Image: serial port functionality.           Image: serial port functi                                                                                                    |
| <ul> <li>Discover Device</li> <li>Configure Device</li> <li>Save Settings</li> </ul> | RealPort software can be installed on one or more host servers to provide<br>local serial port functionality.           Image: serial port functionality.           Image: serial port functi                                                                                                    |
| <ul> <li>Discover Device</li> <li>Configure Device</li> <li>Save Settings</li> </ul> | RealPort software can be installed on one or more host servers to provide<br>local serial port functionality.           Image: serial port functionality.           Image: serial port functio                                                                                                    |
| <ul> <li>Discover Device</li> <li>Configure Device</li> <li>Save Settings</li> </ul> | RealPort software can be installed on one or more host servers to provide<br>local serial port functionality.           Image: serial point on this computer           Image: serial point on this computer           Device Description:         Digi Connect ME                                                                                                    |
| <ul> <li>Discover Device</li> <li>Configure Device</li> <li>Save Settings</li> </ul> | RealPort software can be installed on one or more host servers to provide<br>local serial port functionality.           Image: serial port functionality.           Image: serial port functio                                                                                                    |
| <ul> <li>Discover Device</li> <li>Configure Device</li> <li>Save Settings</li> </ul> | RealPort software can be installed on one or more host servers to provide<br>local serial port functionality.           Image: serial point of the series of the server of the server of the |
| <ul> <li>Discover Device</li> <li>Configure Device</li> <li>Save Settings</li> </ul> | RealPort software can be installed on one or more host servers to provide<br>local serial port functionality.           Image: Image: Image |
| <ul> <li>Discover Device</li> <li>Configure Device</li> <li>Save Settings</li> </ul> | RealPort software can be installed on one or more host servers to provide<br>local serial port functionality.          Image: Image: Imag          |
| Discover Device                                                                      | RealPort software can be installed on one or more host servers to provide<br>local serial port functionality.           Image: serial port functionality           Image: serial port functionality      <                                                                                                    |
| Discover Device                                                                      | RealPort software can be installed on one or more host servers to provide<br>local serial port functionality.          Image: Image: Imag          |
| Discover Device Configure Device Save Settings                                       | RealPort software can be installed on one or more host servers to provide local serial port functionality.   Image: software can be installed on one or more host servers to provide local serial port functionality.   Image: software can be installed on one or more host servers to provide local serial port functionality.   Image: software can be installed on one or more host servers to provide local serial port functionality.   Image: software can be installed on one or more host servers to provide local serial port functionality.   Image: software can be installed on one or more host servers to provide local serial port functionality.   Image: software can be installed on one or more host servers to provide local serial port functionality.   Image: software can be installed on one or more host servers to provide local serial port functionality.   Image: software can be installed on one or more host servers to provide local serial port functionality.   Image: software can be installed on one or more host servers to provide local serial port functionality.   Image: software can be installed on one or more host servers to provide local serial port functionality.   Image: software can be installed on one or more host servers to provide local serial port functionality.   Image: software can be installed on one or more host servers to provide local series. Image: software can be installed on one or more host servers to provide local series. Image: software can be installed on one or more host servers to provide local series. Image: software can be installed on one or more host series. Image: software can be installed on one or more host series. Image: software can be installed on one or more host series. Image: software can be installed on one or more host series. I                                                                                                    |
| ➢ Discover Device ➢ Configure Device Save Settings                                   | RealPort software can be installed on one or more host servers to provide local serial port functionality.         Image: Image: Image                                                |

• A summary of choices is displayed on the screen. If everything is OK, click on Next

| 🐲 Digi Device Setup Wizard                                                           |                                                                                                    |          |
|--------------------------------------------------------------------------------------|----------------------------------------------------------------------------------------------------|----------|
| Dici                                                                                 | Verify Configuration<br>Verify the configuration before it is uploaded to your device(s). All previous<br>settings will be erased before the new settings are applied. | I)       |
|                                                                                      | Configuration Report:<br>The Digi Connect ME with MAC address 00:40:9D:2B:8C:36 will be configured with the                                                            | <u> </u> |
| <ul> <li>Discover Device</li> <li>Configure Device</li> <li>Save Settings</li> </ul> | following settings:<br>Network Settings:<br>IP Address: 192.168.0.52<br>Subnet Mask: 255,255,255.0                                                                     |          |
| our oungs                                                                            | Default Gateway: 0.0.0<br>DNS Server: 0.0.0<br>Domain: <none><br/>Host Name: <none></none></none>                                                                      |          |
|                                                                                      | Serial Port 1:<br>RealPort (COM Port Redirection). Enables applications that require a COM Port to<br>communicate to the device attached to this serial port.          |          |
|                                                                                      | All settings are controlled by the application through RealPort.<br>Map Serial Port 1 to CDM3 on computer GUILLOTEAU.                                                  | <u> </u> |
|                                                                                      | To save the contiguration report to disk for future reference, click here To save these settings to the device, click Next.                                            |          |
|                                                                                      | < <u>Précédent</u>                                                                                                    | Aide     |

The RealPort software is installed and the installation program stops.

| Digi Connect ME: Installing Digi RealPort |   |
|-------------------------------------------|---|
|                                           | ) |
|                                           |   |

• Select "log on to web user interface of device" and select Finish

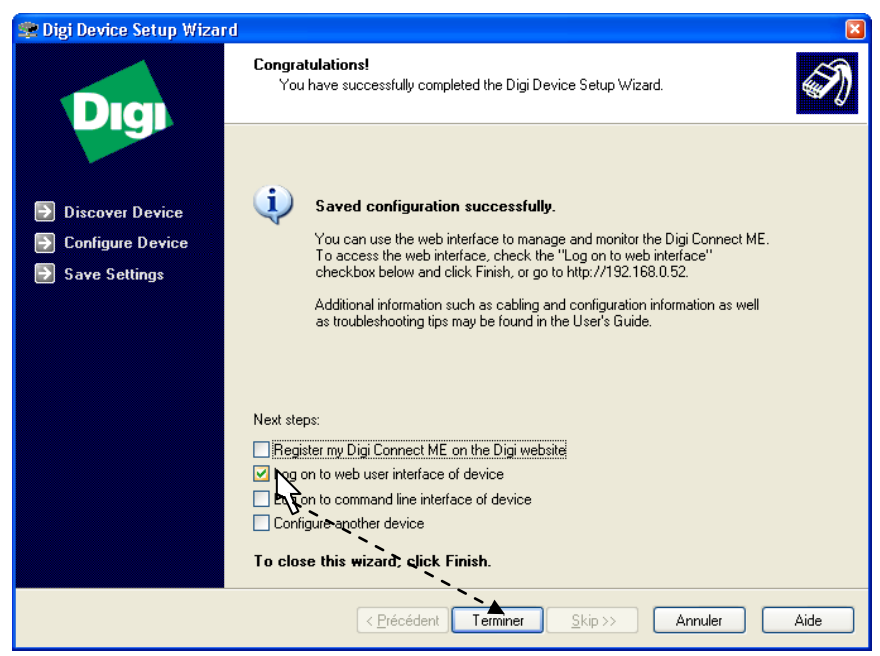

• The screen of Web Digi Connect ME appears; enter "root" for the username and "dbps" as a password

| Login                                                                                                    |                                  |
|----------------------------------------------------------------------------------------------------|----------------------------------|
| Welcome to the Configuration and<br>Management interface of the Digi<br>Connect ME                              | Username: root<br>Password: •••• |
| Please specify the username and<br>password to login to the web<br>interface.                                   | Login                            |
| See the User Guide and<br>documentation for more information on<br>logging in or retrieving a lost<br>password. | 5                                |
|                                                                                                    |                                  |

• The various sections of the Web interface allow access to all the resources of Digi Connect ME

 $\mathbb{Q}$ 

Selection of "Serial Port" in the Setup menu followed by the selection of "Port1" enables the user to check the programming in "Real Port".

| - B http://192.168.                                                                                                    | 0.180/managemenk/ports/ports_mgmk.htm |                            | V +                                   | Q                 |
|----------------------------------------------------------------------------------------------------|---------------------------------------|----------------------------|---------------------------------------|-------------------|
| oogle C+192.168.0.180                                                                                                    | 🔽 60 + 🧔 📦 🏟 🥝 🛃 • 🏠 Bookmarks        | • 👰 16 blocked 🛛 🍄 Check • | 🐴 AutoLink 🔹 📷 Autol 18 📑 Send to - 🍃 | >> Setting        |
| 🕸 🍘 Digi Connect ME Con                                                                                                    | figuration and Management             |                            | <b>∆</b> • ⊠ • <b>⊕</b> • E           | Page - 🕥 Outils - |
| Digi                                                                                                    | Digi Connect ME Conf                  | iguration and N            | lanagement                            |                   |
| Connectware**                                                                                                    |                                       |                            |                                       | 🕑 Help            |
| tome                                                                                                    | Serial Port Management                |                            |                                       |                   |
| Network                                                                                                    | Port Description Profile              | Manage                     |                                       |                   |
| Alarms<br>System<br>Remote Management<br>Users                                                                                     |                                       | ▼ 43                       |                                       |                   |
| Serial Ports<br>Connections                                                                                                    |                                       |                            |                                       |                   |
| dministration<br>File Management<br>Backup/Restore<br>Update Firmware<br>Factory Default Settings<br>System Information<br>Pachaet |                                       |                            |                                       |                   |
| Rebool                                                                                                    |                                       |                            |                                       |                   |
| ogout                                                                                                    |                                       |                            |                                       |                   |
| ogout                                                                                                    |                                       |                            |                                       |                   |

 $\overline{\mathbf{h}}$ 

| Connections Management    |                |              |          |          |  |  |
|---------------------------|----------------|--------------|----------|----------|--|--|
| Active System Connections |                |              |          |          |  |  |
| Action                    | Connected From | Connected To | Protocol | Sessions |  |  |
|                           | 192.168.0.64   | serial 1     | realport | 0        |  |  |
|                           | 192.168.0.64   | webui        | http     | 0        |  |  |
| Refresh                   | Disconnect     |              |          |          |  |  |

Save "System Configuration" (copy screen) Select "Update Firmware" in the: "Administration" Menu Collect all firmware and Post versions

| C Digi Connect ME Configuration and Management - Windows Internet Explorer                                                                                                    |                 |
|----------------------------------------------------------------------------------------------------|-----------------|
| 🚱 🕘 👻 🖉 http://192.168.0.180/admin/upgrade_firmware_new.htm                                                                                                    | P -             |
| Coogle 🕞 - 192.168.0.180 🛛 🔽 Go 🗄 🎯 🎯 🏈 🦉 🗸 Bookmarks - 🔕 16 blocked 🦃 Check - 🔨 AutoLink - 📔 AutoFil 🔒 Send to - 🥖 🤌                                                                                                    | Settings •      |
| 👷 🏘 🎉 Digi Connect ME Configuration and Management                                                                                                    | • 💮 Outils 🗸 🦥  |
|                                                                                                    | ^               |
| Digi Connect ME Configuration and Management                                                                                                    |                 |
|                                                                                                    |                 |
| Connectware <sup>™</sup>                                                                                                    |                 |
|                                                                                                    | <b>0</b> 11-la  |
| Home                                                                                                    | • Help          |
| Configuration                                                                                                    |                 |
| Network Caution: You have asked to update the firmware on your Digi Connect ME. When updating the firmware, plea<br>Serial Ports the support site and release notes for more information to determine if this device must update the POST bef<br>updating the firmware.                                                                                                    | se check<br>ore |
| Alarms<br>System Model: Digi Connect ME                                                                                                    |                 |
| Remote Management         Firmware:         1.9.0.6         (Version 82000856_F6 07/21/2006)           Users         POST:         1.1.3         (release 82000867 G)                                                                                                    | =               |
| Management                                                                                                    |                 |
| Serial Ports Select Firmware                                                                                                    |                 |
| Administration                                                                                                    |                 |
| File Management<br>Backup/Restore                                                                                                    |                 |
| Factory Peak States and States and States an |                 |
| Logout                                                                                                    |                 |
|                                                                                                    |                 |
| Copyright © 1220°2000 bigi international Inc. Ali rights reserved.                                                                                                    |                 |

The web interface allows to perform optimization operations of the driver and DIGI ONE update operations -See section OPTIMIZATIONS § 4.3- Do not close this window in case you need to update drivers

Reboot - « Administration » Menu

| Administration<br>File Management<br>Backup/Restore<br>Update Firmware<br>Factory Default Settings |       |
|----------------------------------------------------------------------------------------------------|-------|
| Reboot<br>Logout                                                                                   |       |
|                                                                                                    | Copyr |
| http://192.168.0.52/admin/reboot.htm                                                               |       |

NB : This procedure can be performed either by the application "Digi Port Authority" installed by the CD, either by the application "Digi Device Discovery," available on CD with a simple user interface, which must be installed separately

#### 2) Setting serial ports for Sirius

Once installation of Digi Connect ME completed, these modules can be accessed by Window via' virtual serial ports. " To determine the number of a serial port assigned to a specific Digi Connect ME module, in order to set up a distant modem in Sirius, proceed as follows:

• Open Device Manager in Windows.

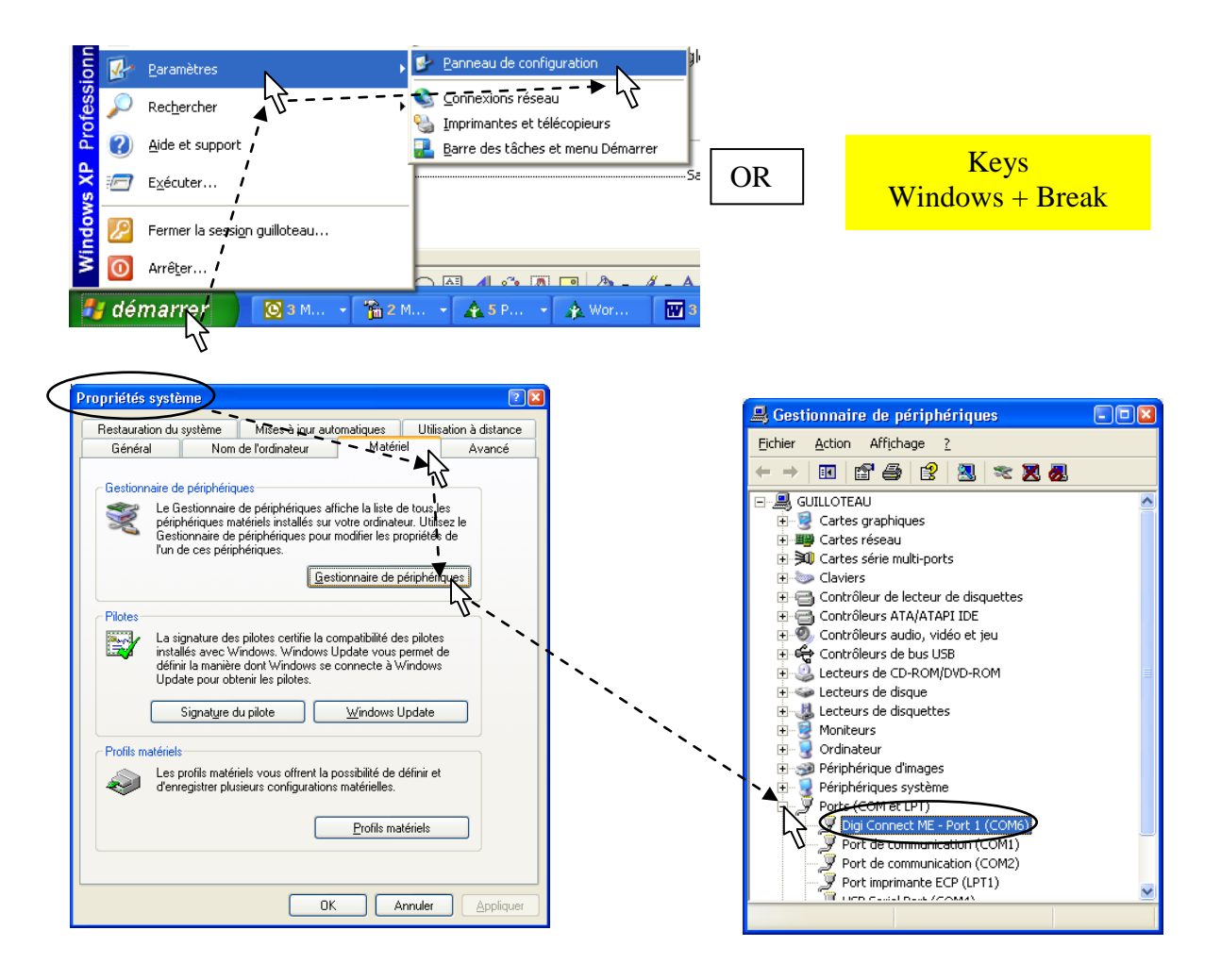

- In the Directory "Port" (COM & LPT), check the virtual COM port used for each Digi Connect ME module. To avoid confusion, identify each module by its IP address by opening the Properties window (right click on the line Digi Connect ME) and going on the General tab.
- The Spy RF ModeM Ethernet is now installed. It must be displayed in the device manager (SIRIUS)

| 🚺 Gestion des appareils   |              |                           |    |     |                  |         |         |         |            |              | (          |        | × |
|---------------------------|--------------|---------------------------|----|-----|------------------|---------|---------|---------|------------|--------------|------------|--------|---|
| Gestion des app           | 90           | ıreils                    |    |     |                  |         |         |         | B          |              | 8          | ?      |   |
| C PARC                    |              | Appareils                 | ļ. | Ψ   | Stats Ψ          | Seuil B | Seuil H | Tempo B | Tempo H    | Période mesu | Dernière m | Dernie | ^ |
| 🖸 10.A0.01.80 - Marketi 🥻 | $\mathbf{x}$ | 10.A0.01.80 - Marketing - | ۲  | 11) | <u>)))</u> 99 %  | 15,0 °C | 23,0 °C | 0       | 0          | 5 mn         |            | 14/09  |   |
| G 40.A0.03.93             |              | 40.A0.03.93 - 1 - Frigo1  | ۲  | 11) | <u>)))</u> 98 %  | 3,0 °C  | 10,0 °C | 0       | 0          | 5 mn         |            | 13/01  |   |
| G 40.A0.04.06             |              | 40.A0.04.06 - 1 - Info    |    | 11) | <u>)))</u> 90 %  | 15,0 °C | 22,0 °C | 0       | 0          | 5 mn         |            | 13/01  |   |
| G0.A0.01.64               |              | 60.A0.01.64               |    | 11) | <u>)))</u> 90 %  |         |         |         |            |              |            |        |   |
| C 70.A0.24.00             |              | 70.A0.24.00               |    | 明)  | <u>)))</u> 100 % |         |         |         |            |              |            |        |   |
| C 80.A0.23.69             |              |                           |    |     |                  |         |         |         |            |              | _          |        | ~ |
|                           | ~            |                           |    |     |                  |         |         |         |            |              |            | 2      |   |
| <b>*)))</b> [1))          |              |                           |    | I   |                  |         | 5       | Appl    | iquer cont | figuration A | Innuler F  | ermer  | ) |

#### 3) Procedure in case of malfunction?

Set a new configuration by connecting directly the modem onto the network port of the PC, using an Ethernet cable.. The PC should not be connected to the network.

#### 4) Optimizations

After installation of an Ethernet modem you must ensure that the communication between the modem and Sirius takes place within a delay that is compatible with the application. The simplest way to proceed is to empty the memory of a satellite and check if the emptying time is correct. If the emptying procedure takes more than 5 minutes (1 minute for one day measures) it is imperative to carry out a parameter setting. 4.1) Verification of Firmware DIGI Connect ME

- At the Web interface
  - "Administration / Update Firmware" enables to update the firmware embedded in the Digi Connect ME modules. The updated versions are as follows:

| C Digi Connect ME Configuration | and Management - Windows Internet Explorer                                   |                                                           |                |
|---------------------------------|------------------------------------------------------------------------------|-----------------------------------------------------------|----------------|
| 🕒 🗸 🗸 🖉 http://192.168.0.18     | D/admin/upgrade_firmware_new.htm                                             | Google                                                    |                |
| Google G=192.168.0.180          | Go 🗄 🧔 🍚 🥥 🦉 👻 😭 Bookmarks 🕶 🚳 16 blocked                                    | 🍄 Check 🔻 🐴 AutoLink 👻 📔 AutoFill 🍙 Send to 👻 🌽 😕         | ○ Settings     |
| 🚖 🕸 🌔 Digi Connect ME Configur  | ation and Management                                                         | 🚹 🔹 📾 🔹 🔂 Bage                                            | • 🕶 💿 Outils 👻 |
| Diat                            | Digi Connect ME Configuratio                                                 | n and Management                                          |                |
| <b>U</b> IGIN                   |                                                                              |                                                           |                |
| Connectware™                    |                                                                              |                                                           |                |
|                                 |                                                                              |                                                           | 😮 Help         |
| Home                            | Update Firmware                                                              |                                                           |                |
| Network                         | Caution: You have asked to update the firmware o                             | n your Digi Connect ME. When updating the firmware, ple   | ase check      |
| GPIO                            | the support site and release notes for more inform<br>updating the firmware. | ation to determine if this device must update the POST be | etore          |
| Alarms<br>System                | Model Digi Connect ME                                                        |                                                           |                |
| Remote Management<br>Users      | Firmware: 1.9.0.6 (Version 82000856_F                                        | 6 07/21/2006)                                             | =              |
| Management                      | 111.5 ((clcase_0200000/_0)                                                   |                                                           |                |
| Serial Ports<br>Connections     | Select Firmware                                                              |                                                           |                |
| Administration                  | Select Firmware:                                                             | Parcountr                                                 |                |
| Backup/Restore                  | Update                                                                       |                                                           |                |
| Factory Default Settings        |                                                                              | es drivers se trouvent sur le CD                          | de Sirius      |
| System Information<br>Reboot    |                                                                              |                                                           |                |
| Logout                          | /                                                                            |                                                           |                |
|                                 | Copyright © 1996-2006 Digi International                                     | Inc. All rights reserved.                                 |                |
|                                 | unit del com                                                                 | - 😜 Internet                                              | € 100% ·       |
|                                 | *                                                                            |                                                           |                |
| Matériel                        | Version POST                                                                 | Version Firmware                                          | Version Drive  |
| matoriol                        |                                                                              |                                                           | REAL Port      |
| nect ME                         | 82000867 G (1 1 3)                                                           | 82000856 E6 (1 9 0 6)                                     | 3 6 325 0      |
| Ethernet)                       | 0200007_0(1.1.3)                                                             | 02000000_10(1.9.0.0)                                      | 5.0.525.0      |
|                                 |                                                                              |                                                           |                |

The POST is the program used to download the firmware ; if not updated it must be downloaded at first. After each download of a Digi One module, a "Reboot" procedure is proposed; Accept this procedure.

4.2) Checking of the REAL PORT Driver used

The versions of the firmware and of the drivers are available on the CD, in the directory "Drivers", or on the website of DIGI-www.digi.com support section-drivers.

The version that has been tested and that is compatible with LAN and WAN connections is version:

3.6.325.0 of 17/11/2006

To know the driver version that is activated:

- Right click workstation + tab material of the properties Menu
- (or Control Panel + system + equipment).
- Select device manager.
- In « multi-port card » select the concerned DIGI

| Propriétés système                                                                                                    |                                                                                                    |                                                                                                    |
|----------------------------------------------------------------------------------------------------|----------------------------------------------------------------------------------------------------|----------------------------------------------------------------------------------------------------|
| Propriétés système         Restauration du système       Mises à jour automatiques       Utilisation à         Général       Nom de l'ordinateur       Matériel       Ar         Gestionnaire de périphériques       Matériel       Ar         Sectionnaire de périphériques affiche la liste de toub les<br>périphériques matériels installés sur votre ordinateur. Utilisez le<br>Gestionnaire de périphériques pour modifier les propriétés de<br>l'un de ces périphériques         Pilotes       Estionnaire de périphériques.         La signature des pilotes certifie la compatibilité des pilotes<br>installés avec Windows Windows Lodeer vous permet de<br>définir la manière dont Windows Lodeer vous permet de<br>définir la manière dont Windows se connecte à Windows<br>Update pour obterir les pilotes.         Signature du pilote       Windows Update         Profils matériels       Les profils matériels vous offrent la possibilité de définir et<br>d'erregistrer plusieurs configurations matérielles. | Image: Section maire de périphériques         Vancé         Fichier Action Affichage ?         Fichier Action Affichage ?         Image: Section affichage ?         Image: Section affichage ?         Image: Secti | Propriétés de Digi Connect ME (192.168.0.52)         Général Advanced Pilote Détaits         Digi Connect ME (192.168.0.52)         Fournisseur du pilote : Digi International         Date du pilote : Digi International         Dete du pilote : 17/11/2005         Version du pilote : 36.325         Signataire numérique : Microsoft Windows Hardware Compatibility Publ         Détaits du pilote         Pour afficher les détaits concernant les fichiers du pilote.         Mettre à jour le pilote.         Pour afficher les détaits concernant les fichiers du pilote.         Mettre à jour le pilote         Si le pérjohérique ne fonctionne pas après la mise à jour du pilote, réinstaller le pilote précéderment installé.         Désigstaller       Pour désinstaller le pilote jubite, pérjohérique re le pilote jubiteseur |
| Profils matériels                                                                                                    | <ul> <li>              √ Ordinateur             ↔ Périphérique d'images             √ Périphérique système             √ Perts (COM et LPT)<br/>√ Perts (COM et LPT)          </li> <li>              Processeurs          </li> <li>             √ Souris et autres périphériques de pointage         </li> </ul>                                                                                                    | Désinstaller Pour désinstaller le pilote (utilisateur expérimenté).                                                                                                    |
| OK Annuler                                                                                                    | Ouvre la feuille de propriét                                                                                                    |                                                                                                    |

• Right click on Properties

• The tab « Driver » shows the driver version in use.

To modify the driver of the Digi Connet ME module :

- Select « Driver Update »
- Choose the location where you have previously stored files (CD or USB key eg)

After updating the Driver, reboot of the PC is required. Otherwise programming § 4.3 is not available.

#### 4.3 - Programming the response time

This adjustment is necessary as it is often the cause of a slow communication.

- Right click workstation → properties → tab "material"
- (or Control Panel + system + equipment).
- Select « device manage r ».
- In « multiport card », select the DIGI you need to program
- Right click on Properties
- Select the tab "Advanced" and click on "properties" in the lower right corner

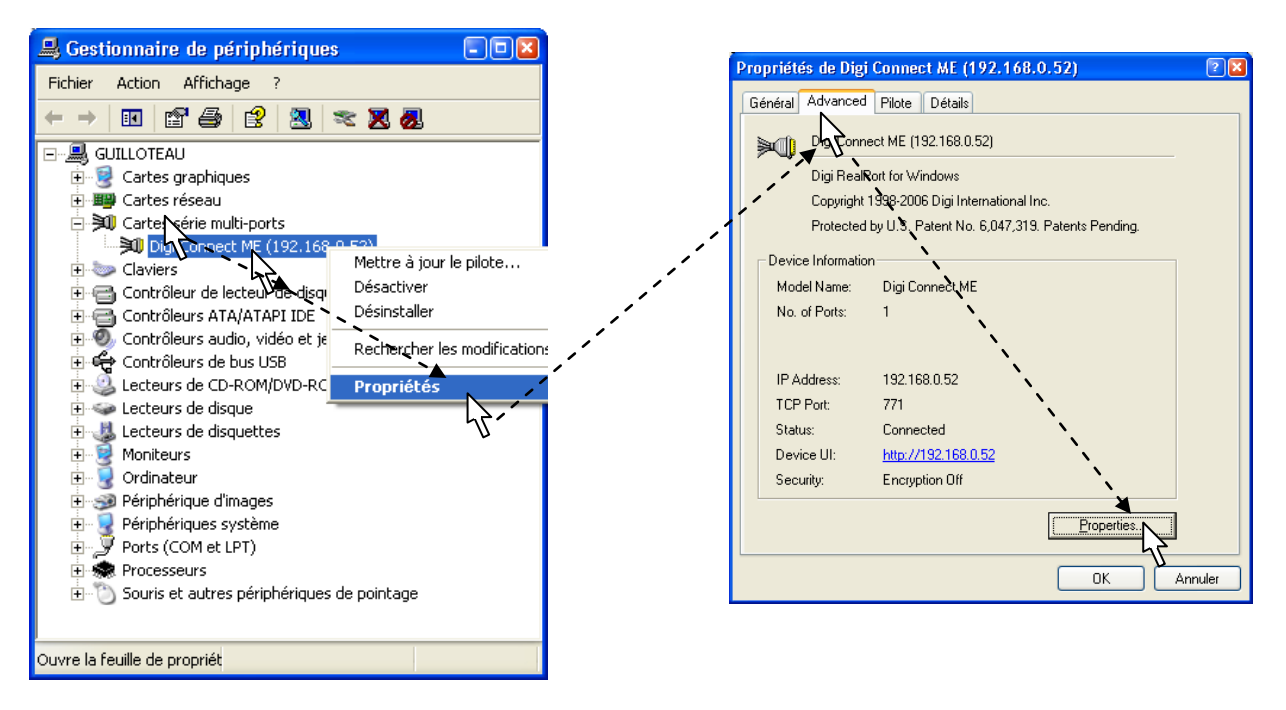

Select « port 1 », then "Set Profile"

| Digi Connect ME (192.168.0.180 | ) Advanced Properties                                                                                                    | ? 🔀          |
|--------------------------------|----------------------------------------------------------------------------------------------------|--------------|
| Digi Connect ME (192.168.0.180 | Properties Serial Advanced TCP<br>Port 1 (COM10)<br>Port Name:<br>Port Description:<br>Port Network Profile<br>TCP: Typical Settings<br>Set Profile |              |
|                                |                                                                                                    |              |
|                                | OK Cancel                                                                                                    | <u>Apply</u> |

Optimization of the driver 3.6.325.0

- In the « Set Port Profile » Menu, select "Typical Settings" if you wish a LAN application (local area network)
- Choose "Less Overhead" if you wish a WAN application (remote network)

| Set Port Profile                                                                              |  |  |  |  |  |
|-----------------------------------------------------------------------------------------------|--|--|--|--|--|
| Profiles define unique sets of configuration values<br>for specific applications and networks |  |  |  |  |  |
| Choose a New Profile                                                                          |  |  |  |  |  |
| Try this first, it's compatible with most serial applications:                                |  |  |  |  |  |
| LCP: Typical Settings                                                                         |  |  |  |  |  |
| This mut improve throughput but is less compatible:                                           |  |  |  |  |  |
| C TCP: Modified <u>R</u> ead/Write                                                            |  |  |  |  |  |
| This profile decreases network usage (e.g., for cellular):                                    |  |  |  |  |  |
| C TCP: Less Overhead                                                                          |  |  |  |  |  |
| Choose this if you don't need signal state changes:                                           |  |  |  |  |  |
| C TCP: Low <u>O</u> verhead/No Deltas                                                         |  |  |  |  |  |
| ✓ Apply New Profile to Device and All Ports       OK   Cancel                                 |  |  |  |  |  |

## VII. WARRANTY

JRI Maxant products carry a one year warranty and guarantee against defects in their components or workmanship.

During this period if any product supplied by the Company proves on inspection to be defective, the Company will at its own option replace the same or refund to the Buyer the price of the product.

In no circumstances will JRI Maxant' liability exceed the price of the product paid by the buyer or the cost of replacement.

JRI Maxant shall not in any event be liable to the Buyer for any indirect or consequential loss or damage costs or expenses whatsoever which might arise out of or in connection with the supply of the product or its consequent use.

Consequently, the products warrantee and guarantee specified above, does not cover damage caused by fair wear and tear, abnormal storage conditions, incorrect use, accidental misuse, abuse, neglect, misapplication or modification, or use with non-JRI Maxant' hardware/software. No warranty of fitness for a particular purpose is offered and the user assumes the entire risk of using the product. In line with our policy of continuous development, we reserve the right to amend our product specification without prior notice.

## VIII. MAINTENANCE CONTRACT

#### How to optimize your radio frequency installation?

RF measuring systems communicate by radio frequency. However, there may be several factors that can modify the radio ways already defined, such as moving from a building, adding walls, ... Radio frequency requires thus a periodical follow up performed by specialists.

That's why JRI Maxant has created maintenance contracts. We bring you a global solution which makes your maintenance easier. This overall service offer includes maintenance and also metrological services, which ensure you that your system is fully performant.

#### You won't worry about your devices maintenance anymore !

With this maintenance contract you will benefit for a minimal period of 2 years from the following advantages:

- material verification once or twice a year
- warranty extension
- telemaintenance
- telephone assistance +33 (0) 892 680 933 (0,282 € HT/min)
- material replacement on site or by return in our manufacture
- metrological certificates: verification of measurement accuracy
- access to new software versions and updates
- on-site intervention time within 3 open days after problem identification by our experts

## IX. ENVIRONMENT PROTECTION

JRI Maxant recommends to our customers to throw away their measuring and recording devices which are unserviceable and/or beyond repair in a way that is appropriate to environment protection. Insofar as the production of waste cannot be avoided, it is best to re-use them by proceeding with adapted recycling depending on the material used and considering the environment protection.

#### **RoHS** Directive

The ROHS European Directive rules and limits the presence of hazardous substances in electrical and electronic equipments (EEE).

In the article 2, the scope of this Directive excludes "9. Monitoring and Control Instruments" and our products are part of this category.

Nevertheless, our company has decided to apply the whole dispositions of this Directive for all our new electronic devices which will comply to this 2002/95/CE Directive.